### UNIVERSIDADE FEDERAL DE SANTA CATARINA

Centro de Filosofia e Ciências Humanas Departamento de Geociências

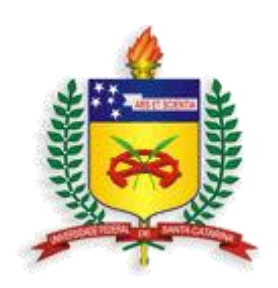

### MINISTÉRIO DAS CIDADES

Secretaria Nacional de Acessibilidades e Programas Urbanos SNAPU

### CARTAS GEOTÉCNICAS DE APTIDÃO À URBANIZAÇÃO FRENTE AOS DESASTRES NATURAIS.

### Guia de Conteúdo

Julho de 2016

PRESIDENTE DA REPÚBLICA Dilma Vana Rousseff

MINISTRO DAS CIDADES Gilberto Magalhães Occhi

SECRETÁRIO NACIONAL DE ACESSIBILIDADE E PROGRAMAS URBANOS Sebastião Ronaldo Martins Cruz

DIRETOR DE ASSUNTOS FUNDIÁRIOS E PREVENÇÃO DE RISCOS Thiago Galvão

GERENTE DE PROJETOS DE CARTOGRAFIA GEOTÉCNICA PARA PREVENÇÃO DE DESASTRES NATURAIS Paula Regina Comin Cabral UNIVERSIDADE FEDERAL DE SANTA CATARINA

**REITORA DA UNIVERSIDADE FEDERAL DE SANTA CATARINA** Professora Roselane Neckel, Drª.

**PRÓ-REITOR DE EXTENSÃO** Professor Edison da Rosa, Dr.

DIRETOR DO CENTRO DE FILOSOFIA E CIÊNCIAS HUMANAS Professor Paulo Pinheiro Machado, Dr.

**CHEFE DO DEPARTAMENTO DE GEOCIÊNCIAS** Professor João Carlos Rocha Gré, Dr.

**COORDENAÇÃO DO PROJETO** Professor Juan Antonio Altamirano Flores, Dr.

**FUNDAÇÃO DE ENSINO E ENGENHARIA DE SANTA CATARINA** Raul Valentim da Silva - Diretor Presidente

### EXECUÇÃO DO PROJETO UNIVERSIDADE FEDERAL DE SANTA CATARINA DEPARTAMENTO DE GEOCIENCIAS

### CORPO TÉCNICO

Coordenação do projeto

Prof. Dr. Juan Antonio Altamirano Flores

#### **Professores Pesquisadores**

Prof. Dr. Jöel Robert G. Marcel Pellerin Prof. Dra. Janete Josina de Abreu Prof. Dr. Edison Ramos Tomazzoli Prof. Dr. Everton da Silva Prof. Dr. João Carlos Rocha Gré Prof. Dr. Rafael Augusto dos Reis Higashi Prof. Dr. Murilo Espíndola Prof. Dr. Pedro Luiz Borges Chaffe Prof. Dr. Roberto Fabris Goerl Prof. M.Sc. João Norberto Destro

#### Pesquisadores

Geóg. M.Sc. Gerly Mattos Sánchez Geóg. M.Sc. Regiane Mara Sbroglia

### Servidores Técnico-Administrativos

Geóg. José Henrique Villela

### **Bolsistas do Projeto**

Bruno Montibeller Debora Yumi de Oliveira Derik Konig Eduardo Jensen Cechinel Gustavo Andrei Speckhann Kaliu Teixeira Marco Aurélio Virtuoso Nilo Rodrigues Junior Thiago Panchiniak Vitor Santini Muller Waldemar Barbosa de Lima Filho

### Apoio Técnico Externo

Eng. Cartog. MSc. Thobias Leôncio Rotta Furlanetti

#### AGRADECIMENTOS

Ministério das Cidades Prefeitura Municipal Defesa Civil Estadual e Municipal Fundação de Ensino e Engenharia de Santa Catarina – FEESC

### Sumário

| 1. Visualização dos dados no QGIS (Software Livre)                      | 7  |
|-------------------------------------------------------------------------|----|
| 2. Visualização de dados no ArcGIS (Software Comercial)                 | 10 |
| 3. Visualização dos dados no GoogleEarth                                | 15 |
| 4. Visualização das cartas geradas no Enquadramento Sistemático do IBGE |    |
| 5. Visualização dos dados na WEB                                        | 21 |

## Lista de Figuras

| Figura 1. Tela Inicial do Projeto QGIS7                                                                |
|----------------------------------------------------------------------------------------------------|
| Figura 2. Tabela de Conteúdos do projeto QGIS com os dados disponibilizados do município – exemplo:    |
| Antônio Carlos                                                                                         |
| Figura 3. Área de Preservação Permanente representada pelo Buffer da hidrografia (APP Federal),        |
| conforme estabelecido pelo Código Florestal (Lei Federal nº 12.651, de 25 de maio de 2012)8            |
| Figura 4. Altimetria representada pelas curvas de nível de 5 metros, classificadas em curvas mestra e  |
| secundária9                                                                                            |
| Figura 5. Tela Inicial do Projeto no ArcGIS com os dados disponibilizados do município10               |
| Figura 6. Tabela de Conteúdos do projeto no ArcGIS com os dados disponibilizados do município -        |
| exemplo: Antônio Carlos11                                                                              |
| Figura 7. Metadados do projeto no ArcGIS12                                                             |
| Figura 8. Área urbana central do município representada mancha de ocupação na cor cinza (Área          |
| edificada)13                                                                                           |
| Figura 9. Área de Preservação Permanente representada pelo Buffer da hidrografia (APP Federal),        |
| conforme estabelecido pelo Código Florestal (Lei Federal nº 12.651, de 25 de maio de 2012)13           |
| Figura 10. Altimetria representada pelas curvas de nível de 5 metros, classificadas em curvas mestra e |
| secundária14                                                                                           |
| Figura 11. Todos os temas ativos referentes ao município em questão14                                  |
| Figura 12. Tela Inicial do Google Earth15                                                              |
| Figura 13. Temas na ordem a serem carregados no Google Earth em formato KML15                          |
| Figura 14. Representação dos temas no Google Earth conforme a ordem de carregamento sugerida16         |
| Figura 15. Altimetria representada pelas curvas de nível de 5 metros16                                 |
| Figura 16. Representação dos temas em vista 3D sobre a camada satélite do Google Earth17               |
| Figura 17. Folha para impressão conforme enquadramento sistemático definido pelo IBGE18                |
| Figura 18. Área ampliada de parte da folha de impressão19                                              |
| Figura 19. Legenda das Classes de Aptidão à Urbanização da carta geotécnica19                          |
| Figura 20. Legenda do Produto Cartográfico20                                                           |
| Figura 21. Endereço de acesso às cartas geotécnicas por município em ambiente WEB:                     |
| http://mapgeo.cfh.ufsc.br                                                                              |
| Figura 22. Carta Geotécnica de Aptidão à Urbanização frente aos Desastres Naturais do município de     |
| Antônio Carlos/SC                                                                                      |
|                                                                                                    |

# Apresentação

Os desastres naturais no Brasil estão relacionados principalmente a processos de origem hidrometeorológica como inundações, enxurradas e deslizamentos nas encostas. A recorrência e magnitude desses eventos extremos motivaram a promulgação da Lei Federal Nº 12.608 de 10 de abril de 2012, que instituiu a Política Nacional de Proteção e Defesa Civil e estabelece diretrizes de amplo espectro voltadas à gestão e redução dos riscos de desastres naturais no país, envolvendo esforços da União, Estados e Municípios, com destaque para as ações preventivas. Essas ações preventivas incluem a elaboração das cartas de aptidão à urbanização frente aos desastres naturais, cuja elaboração é baseada no mapeamento da suscetibilidade a processos físicos que possam representar ameaças futuras à população, em áreas com potencial para a expansão urbana. Essas cartas constituem instrumento fundamental para a adequação dos planos diretores dos municípios mais suscetíveis às adversidades hidrometeorológicas no país, a fim de evitar a formação de novas áreas de risco, a partir do planejamento urbano de acordo com a aptidão física dos terrenos à urbanização.

O Ministério das Cidades, através da Secretaria Nacional de Acessibilidade e Programas Urbanos, em parceria com diferentes universidades federais do país, vem promovendo o desenvolvimento de metodologias de elaboração de cartas de aptidão à urbanização, voltadas à prevenção de desastres naturais e a sua aplicação em vários municípios brasileiros.

A Universidade Federal de Santa Catarina integra essa parceria com o Ministério das Cidades e desenvolveu abordagem metodológica acerca do tema para aplicação em municípios catarinenses. Os resultados desse projeto visam fornecer subsídios ao Plano Diretor Municipal, para que os novos projetos de parcelamento do solo nos municípios alvos possam incorporar diretrizes voltadas à prevenção de riscos de desastres naturais no estado de Santa Catarina.

## Guia de Conteúdo

O material a ser descrito refere-se ao **Mapeamento Geotécnico de Aptidão à Urbanização Frente aos Desastres Naturais**, encomendado pelo Ministério das Cidades e executado pela Universidade Federal de Santa Catarina.

Com este descritivo de conteúdo busca-se apresentar os produtos gerados, sua distribuição nas pastas, bem como orientá-los na forma adequada para explorá-los.

Os temas que compõe a base de dados são:

- Limite Municipal
- Limite Urbano
- Limite do Projeto (Buffer 500m do Limite Urbano)
- Hidrografia (linhas e polígonos)
- Área de Preservação Permanente segundo Lei Federal
- Altimetria através de curvas de nível com equidistância de 5 metros
- Sistema Viário
- Mapa de Aptidão a Urbanização

Para a geração da Carta Geotécnica de Aptidão à Urbanização foi utilizado dados oriundos de varias fontes, tais como: IBGE, Secretaria de Desenvolvimento Sustentável de Santa Catarina, trabalhos em campo das equipes de Geologia, Geotecnia e Hidrologia da UFSC.

O tratamento destes dados levantados pelos diversos atores, tanto na fase de prospecção das informações quanto no tratamento dos dados levantados foram efetuados pela equipe de Geoprocessamento, lotados no Laboratório de Geoprocessamento da UFSC.

Os temas descritos anteriormente estão disponibilizados em formatos shapefile, KML, DGN e PDF. Convém salientar que o formato DGN foi utilizado para a geração das cartas na escala 1:10.000, com enquadramento sistemático definido pelo IBGE, disponibilizadas em formato PDF. Fazem parte do pacote de dados arquivos RASTER que representam o Modelo Digital do Terreno-MDT, bem como arquivo RASTER de Carta de Declividade. Outra pasta contendo os relatórios finais dos trabalhos executados, com relação a eventos de Geologia, Geotecnia e Hidrologia além dos eventos registrados pela Defesa Civil.

Para facilitar a exploração dos dados levantados foram gerados projetos de acesso em dois softwares populares, no ArcGIS captaneado pelo arquivo de extensão MXD e QuantumGIS pelo arquivo de extensão QGS. Além destes dois projetos foram gerados arquivos KML para cada um dos temas descritos acima para serem acessados no Google Earth possibilitando a visualização em 3D.

# 1. Visualização dos dados no QGIS (Software Livre)

Para acessar aos dados do projeto gerado no QGIS o usuário deve abrir o arquivo de extensão QGS e estes são apresentados conforme figuras a seguir.

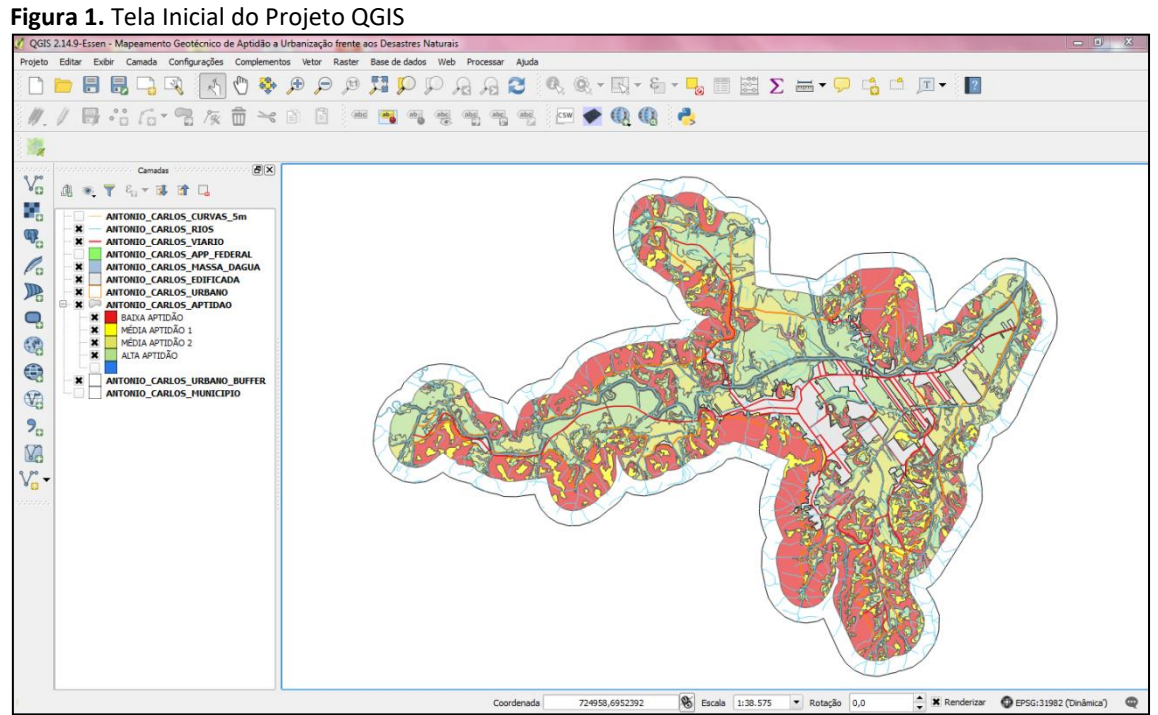

Fonte: Elaborado pelo autor.

**Figura 2.** Tabela de Conteúdos do projeto QGIS com os dados disponibilizados do município – exemplo: Antônio Carlos

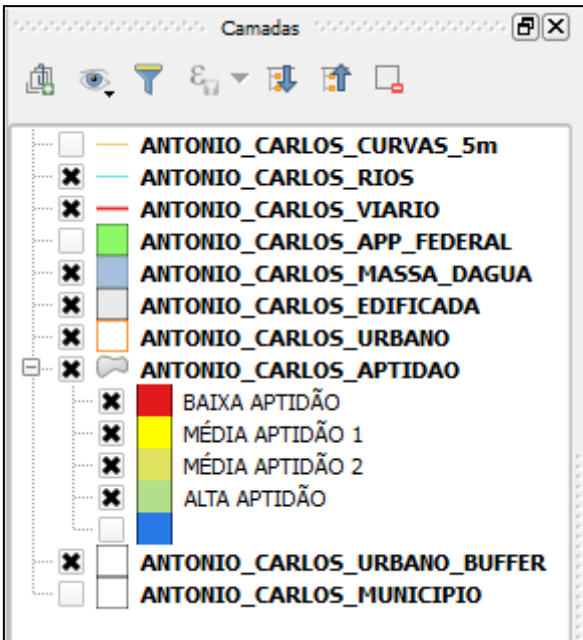

Fonte: Elaborado pelo autor.

**Figura 3.** Área de Preservação Permanente representada pelo Buffer da hidrografia (APP Federal), conforme estabelecido pelo Código Florestal (Lei Federal nº 12.651, de 25 de maio de 2012)

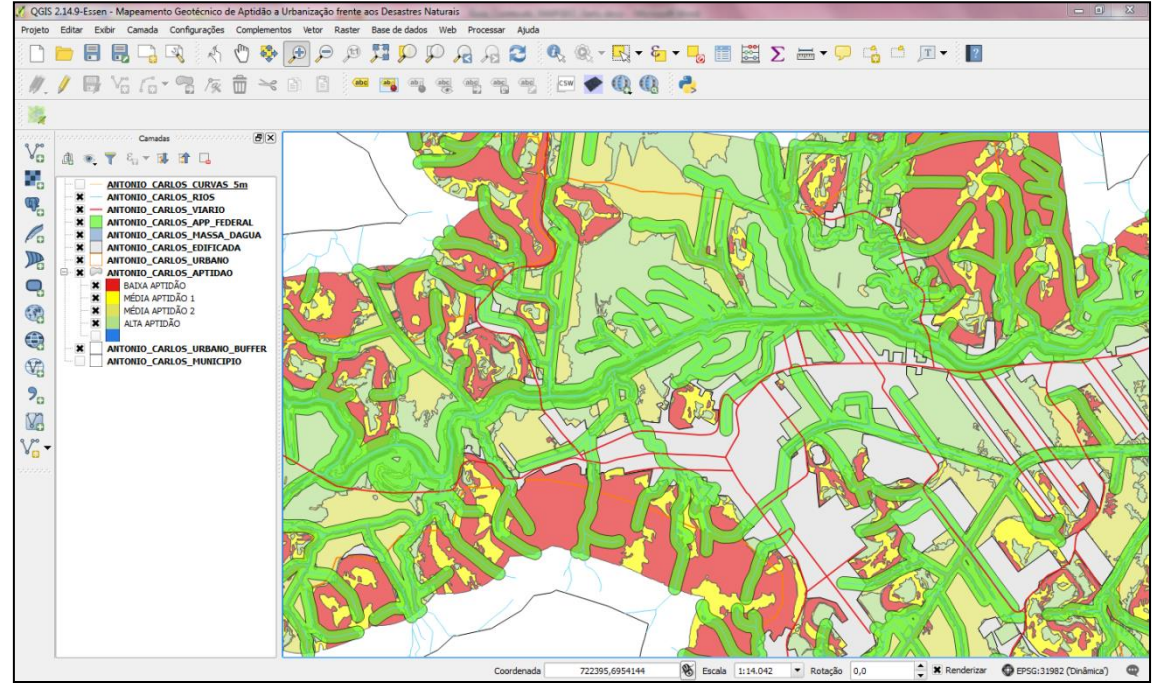

Fonte: Elaborado pelo autor.

Figura 4. Altimetria representada pelas curvas de nível de 5 metros, classificadas em curvas mestra e secundária

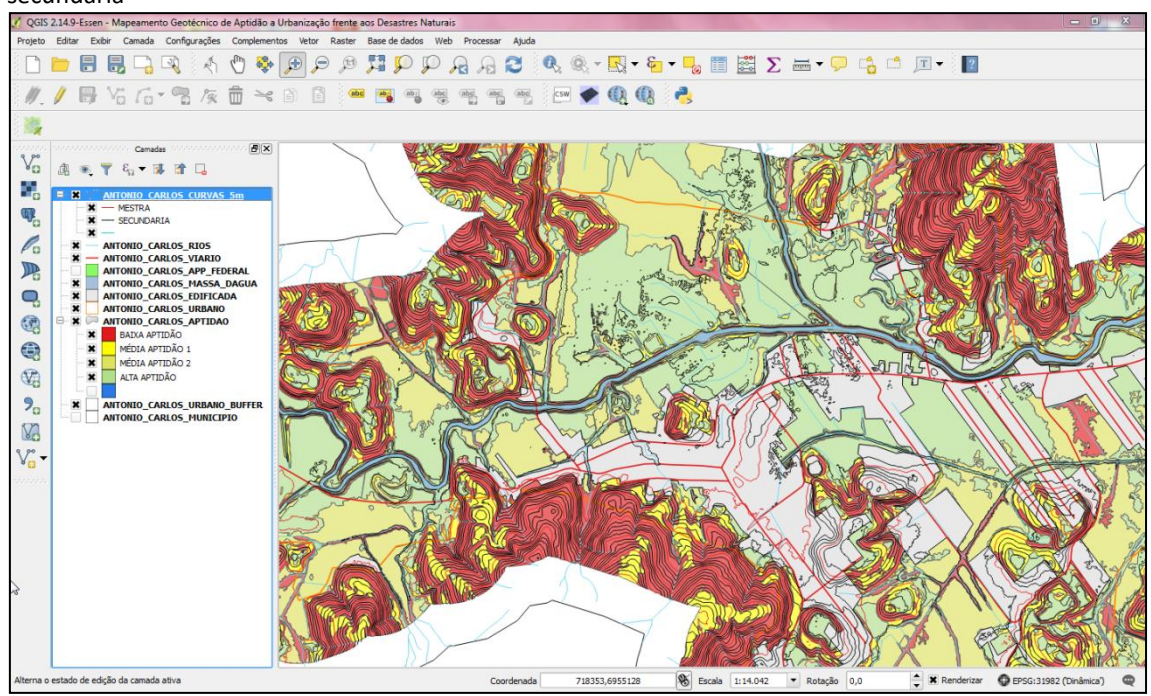

Fonte: Elaborado pelo autor.

# Visualização de dados no ArcGIS (Software Comercial)

Para acessar aos dados do projeto gerado no ArcGIS o usuário deve abrir o arquivo de extensão MXD e estes são apresentados conforme figuras a seguir.

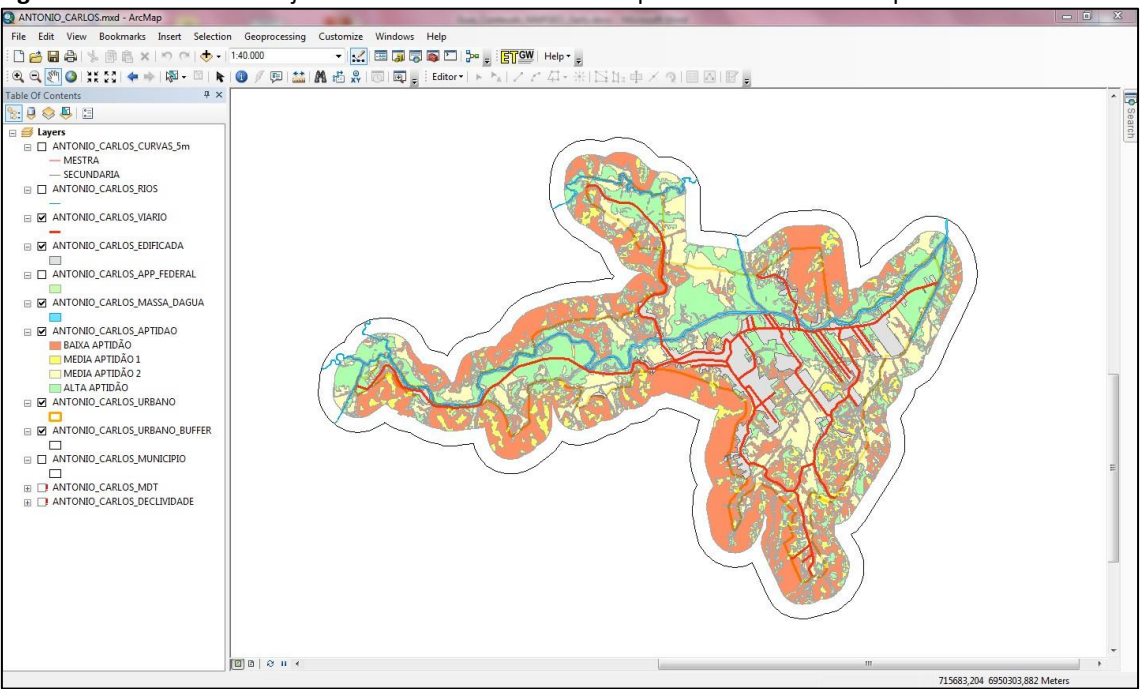

Figura 5. Tela Inicial do Projeto no ArcGIS com os dados disponibilizados do município

Fonte: Elaborado pelo autor.

Figura 6. Tabela de Conteúdos do projeto no ArcGIS com os dados disponibilizados do município – exemplo: Antônio Carlos

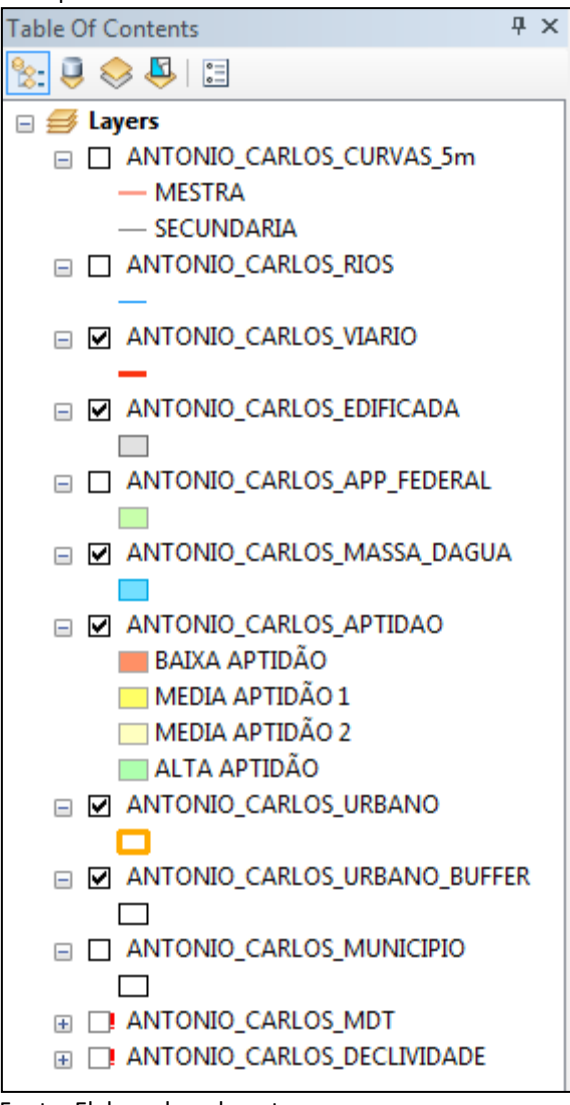

Fonte: Elaborado pelo autor.

| General                                        |                                                                                                    |
|------------------------------------------------|----------------------------------------------------------------------------------------------------|
| File:                                          | TREGA_AO_M_CIDADES\A_C\ANTONIO_CARLOS.mxd                                                                                                    |
| Title:                                         | CARTA GEOTÉCNICA DE APTIDÃO À URBANIZAÇÃO                                                                                                    |
| Summary:                                       | CONVÊNIO ENTRE MINISTÉRIO DAS CIDADES E<br>UNIVERSIDADE FEDERAL DE SANTA CATARINA.                                                                     |
| Description:                                   | DADOS CARTOGRÁFICO<br>SISTEMA DE REFERENCIA : SIRGAS 2000<br>SISTEMA DE PROJEÇÃO : UTM<br>FUSO : 22S<br>MERIDIANO CENTRAL : 51W<br>CODIGO EPSG : 31982 |
| Author:                                        | UNIVERSIDADE FEDERAL DE SANTA CATARINA                                                                                                    |
| Credits:                                       | LABORATÓRIO DE GEOPROCESSAMENTO                                                                                                    |
| Tags:                                          | CARTA GEOTÉCNICA DE APTIDÃO                                                                                                    |
| Hyperlink base:                                |                                                                                                    |
| Last Saved:<br>Last Printed:<br>Last Exported: | 12/12/2016 15:44:17                                                                                                    |
| Default<br>Geodatabase:                        | C: \Users \user \Documents \ArcGIS \Default.gdb                                                                                                    |
| Pathnames:                                     | V Store relative pathnames to data sources                                                                                                    |
| Thumbnail:                                     | Make Thumbnail Delete Thumbnail                                                                                                    |

Figura 7. Metadados do projeto no ArcGIS

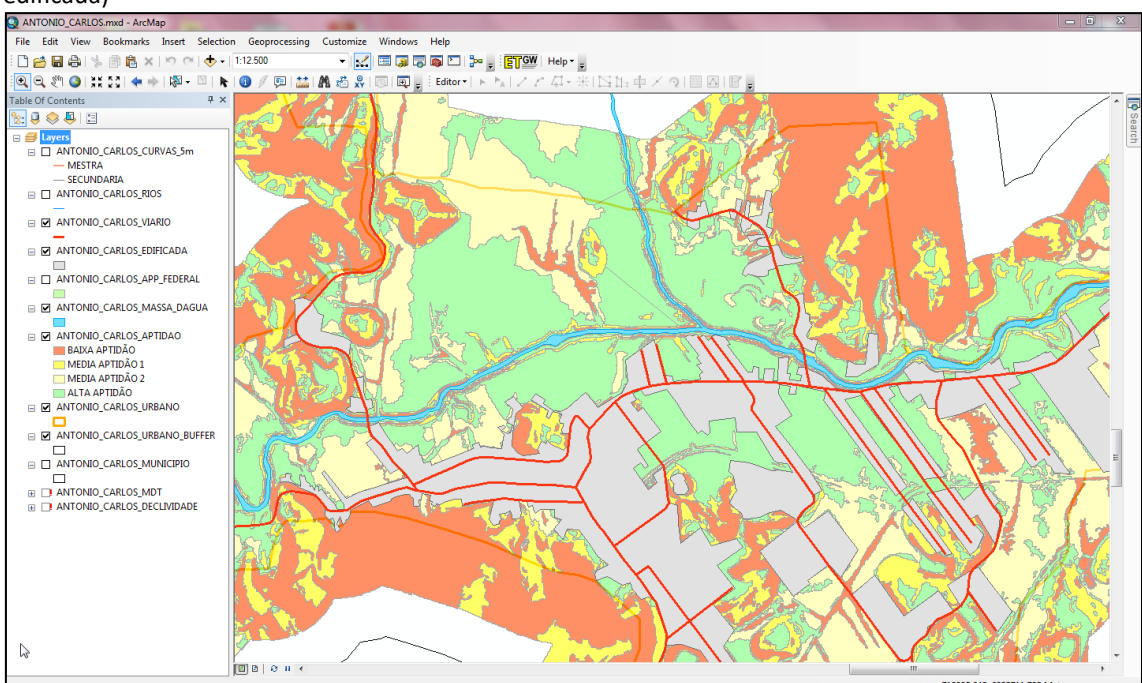

Figura 8. Área urbana central do município representada mancha de ocupação na cor cinza (Área edificada)

Fonte: Elaborado pelo autor.

**Figura 9.** Área de Preservação Permanente representada pelo Buffer da hidrografia (APP Federal), conforme estabelecido pelo Código Florestal (Lei Federal nº 12.651, de 25 de maio de 2012)

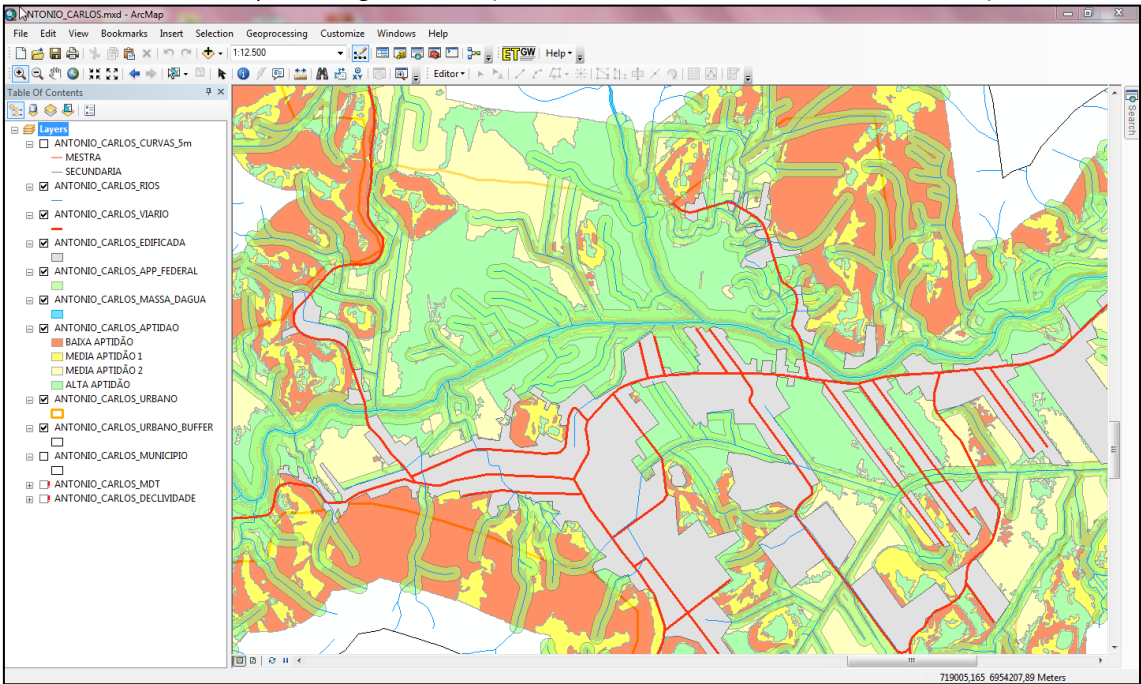

Fonte: Elaborado pelo autor.

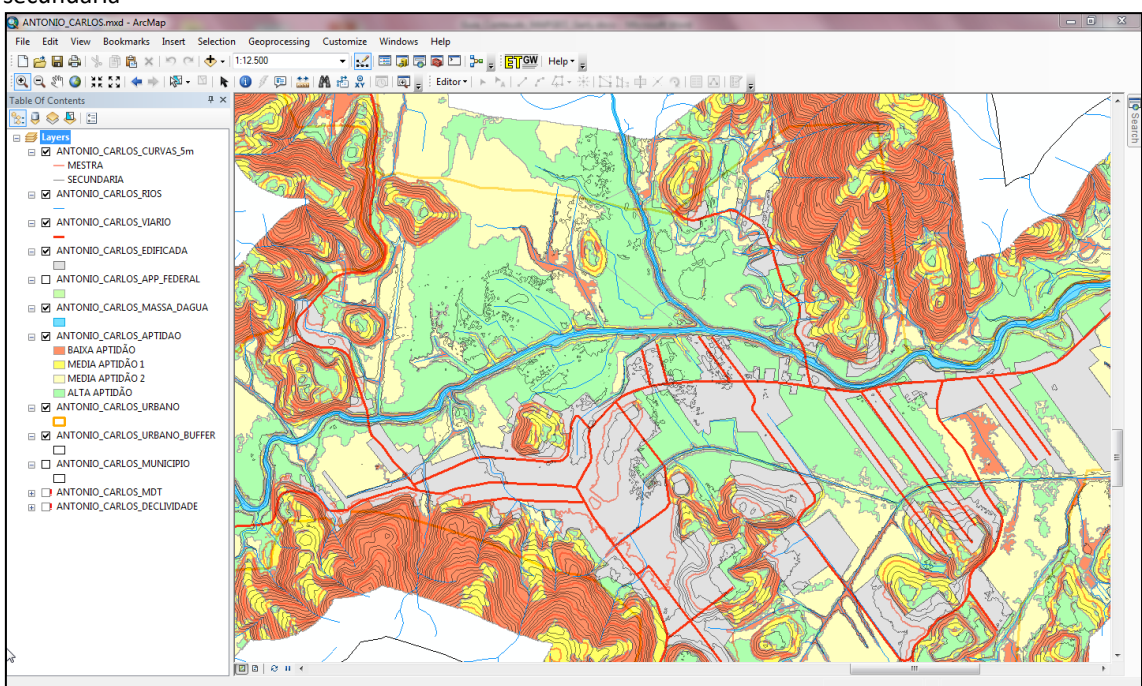

Figura 10. Altimetria representada pelas curvas de nível de 5 metros, classificadas em curvas mestra e secundária

Fonte: Elaborado pelo autor.

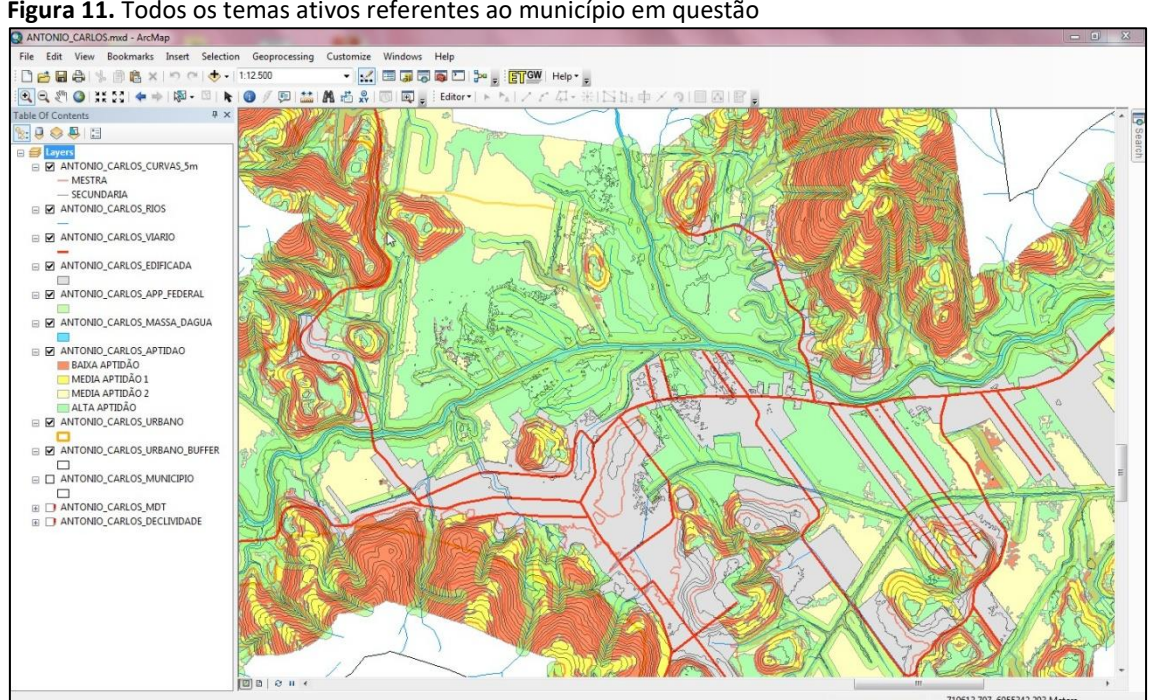

Figura 11. Todos os temas ativos referentes ao município em questão

# 3. Visualização dos dados no GoogleEarth

Para acessar os dados do projeto gerado para o Google Earth, o usuário deve abrir o arquivo de extensão KML. Inicialmente o usuário deverá carregar o Google Earth.

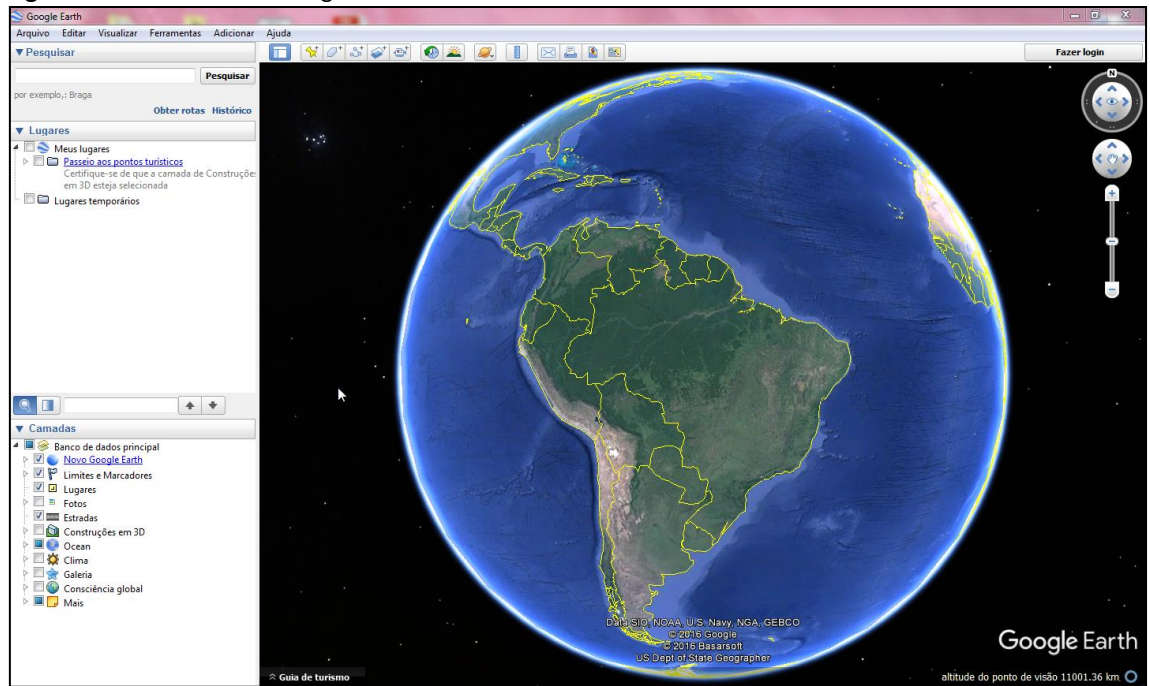

Figura 12. Tela Inicial do Google Earth

Fonte: Elaborado pelo autor.

| S Abrir             |      |                               |                                      |                  | x        |
|---------------------|------|-------------------------------|--------------------------------------|------------------|----------|
|                     |      | PADRAO_PARA_ENTREGA > A_C_KML | 👻 🍕 Pesquisa                         | r A_C_KML        | ٩        |
| Organizar 🔻 Nova pa | asta |                               |                                      | !≡ ▼ [           |          |
| 🗼 Downloads         | *    | Nome                          | Data de modificaç                    | Тіро             | Tai      |
| 🖳 Locais            |      | A_C_1_LIMITE.kml              | 14/07/2015 10:58<br>24/11/2015 22:43 | KML              |          |
| 词 Bibliotecas       |      | A C 3 EDIFICADA.kml           | 24/11/2015 22:35                     | KML              |          |
| Documentos          |      | A_C_4_APP_FEDERAL.kml         | 14/07/2015 10:59                     | KML              |          |
| Imagens             |      | A_C_5_RIOS.kml                | 14/07/2015 10:32                     | KML              |          |
| Musicas             | =    | A_C_6_M_AGUA.kml              | 14/07/2015 10:32                     | KML              |          |
| <b>Nideos</b>       |      | A_C_7_CURVAS_5M.kml           | 14/07/2015 11:52                     | KML              |          |
| 🍓 Grupo doméstico   |      |                               |                                      |                  |          |
| 🜉 Computador        |      |                               |                                      |                  |          |
| 🏭 Disco Local (C:)  |      |                               |                                      |                  |          |
| -                   | ÷    | •                             |                                      |                  | •        |
| Nom                 | ne:  |                               |                                      | rth ( *.kml *.km | z*.eta ▼ |
|                     |      |                               | Abrir                                | Can              | icelar   |

Figura 13. Temas na ordem a serem carregados no Google Earth em formato KML

Fonte: Elaborado pelo autor.

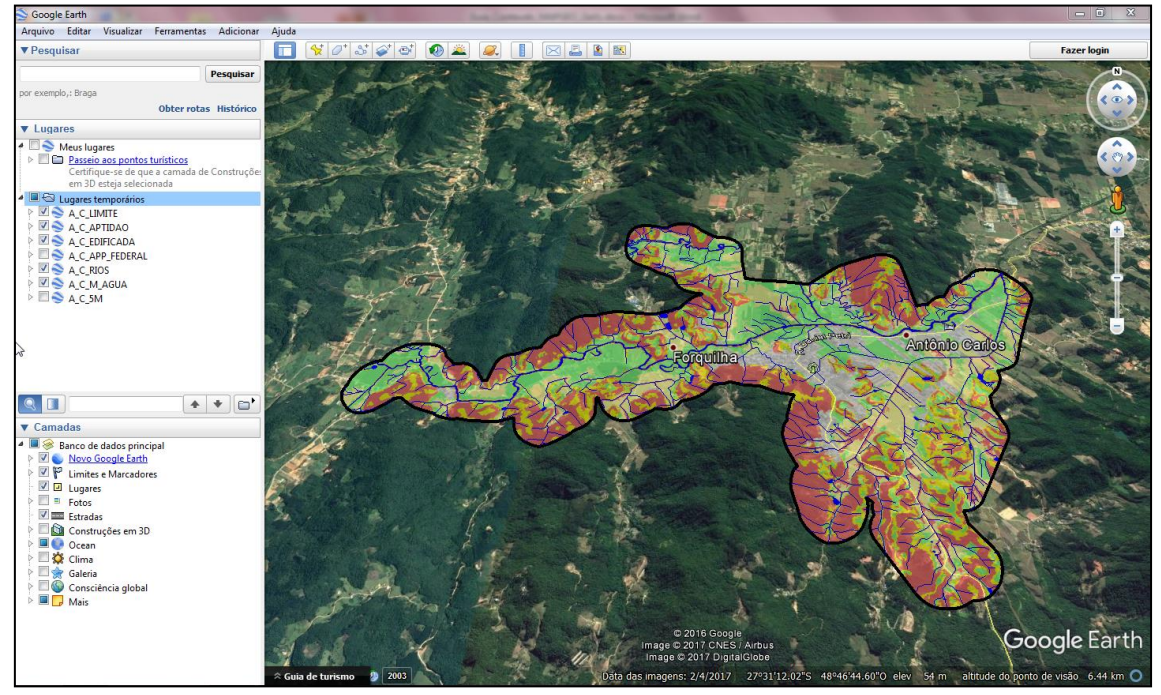

Figura 14. Representação dos temas no Google Earth conforme a ordem de carregamento sugerida

Fonte: Elaborado pelo autor.

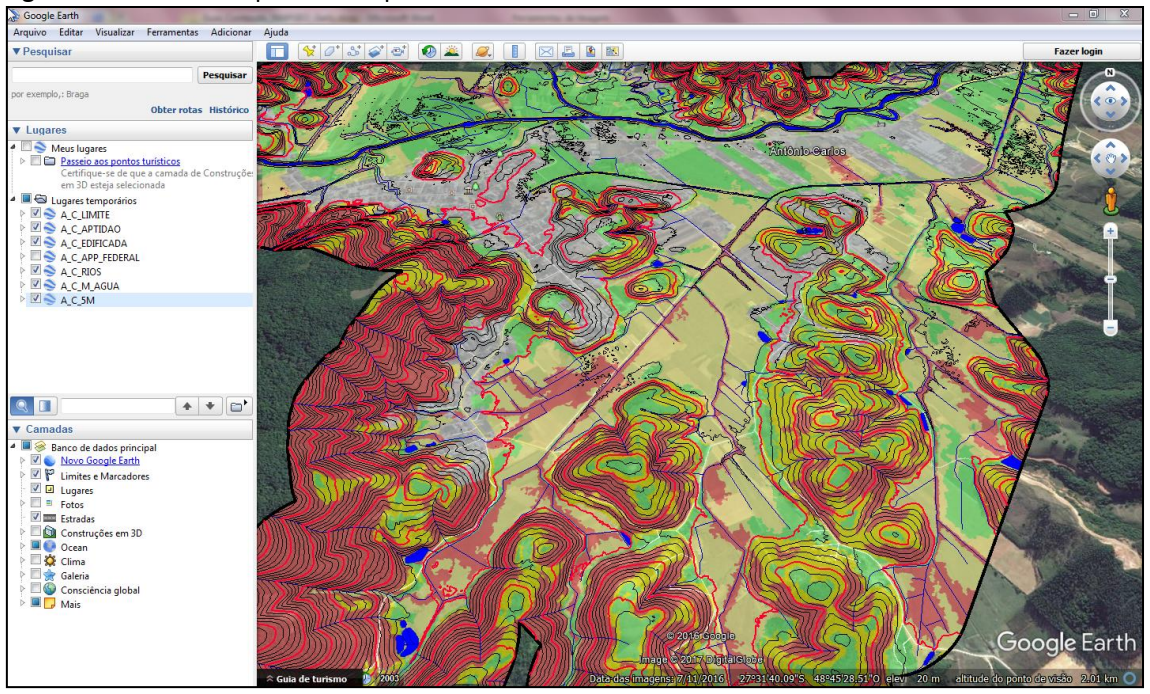

Figura 15. Altimetria representada pelas curvas de nível de 5 metros

Fonte: Elaborado pelo autor.

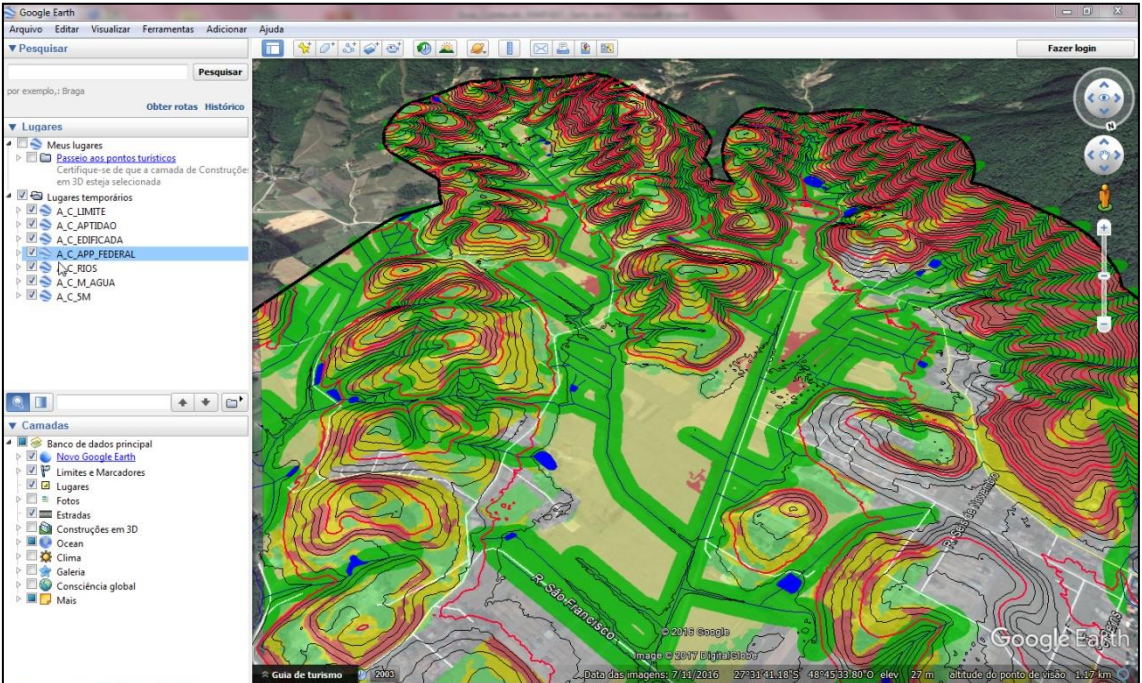

Figura 16. Representação dos temas em vista 3D sobre a camada satélite do Google Earth

# 4. Visualização das cartas geradas no Enquadramento Sistemático do IBGE

As cartas geotécnicas de aptidão à urbanização foram geradas em arquivo de extensão DGN tratados no MicroStation V8, aplicativo da Bentley. São cartas elaboradas na escala 1:10.000. Como produto final foram gerados arquivos em formato PDF para serem impressos em tamanho A1.

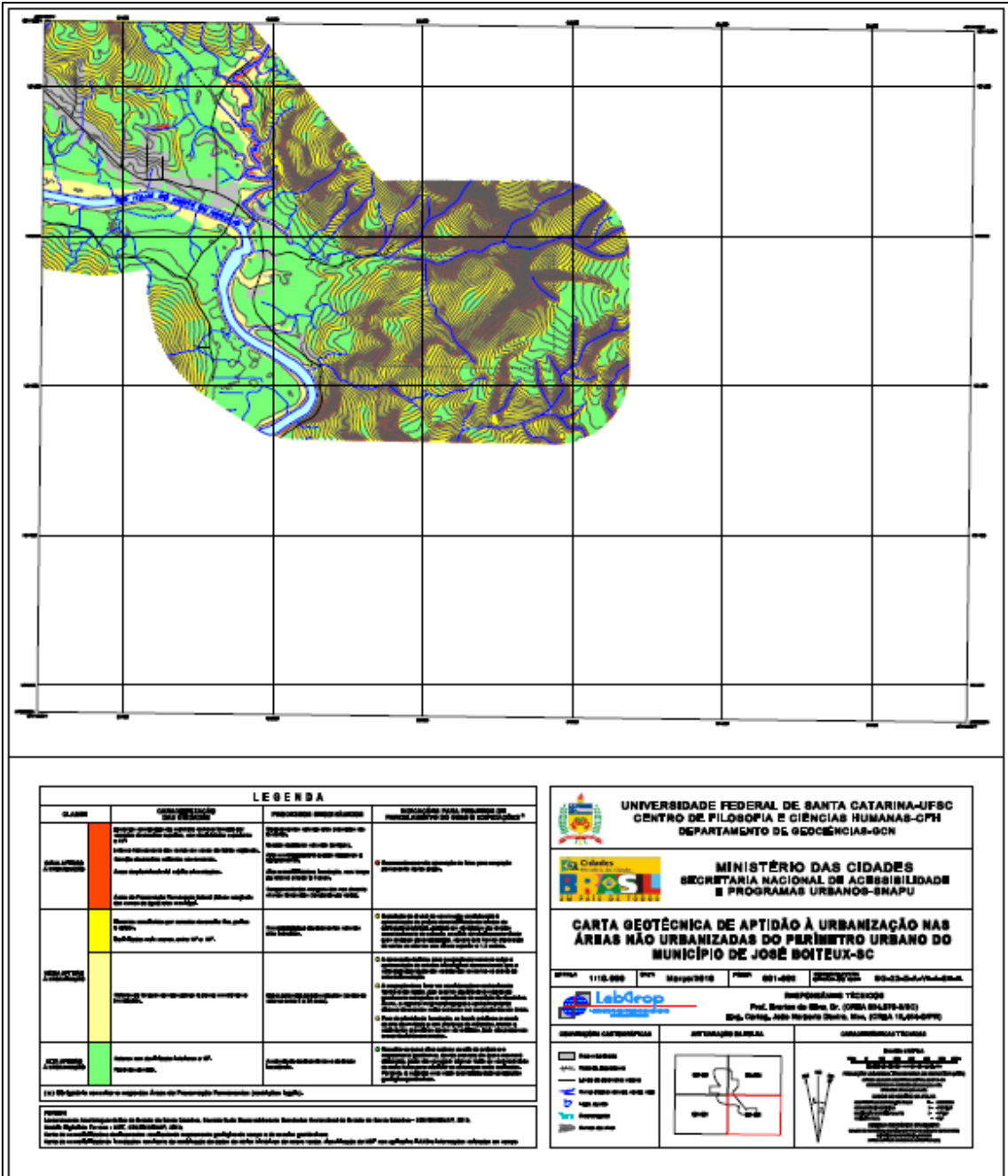

Figura 17. Folha para impressão conforme enquadramento sistemático definido pelo IBGE

Fonte: Elaborado pelo autor.

Guia de Conteúdo

Figura 18. Área ampliada de parte da folha de impressão

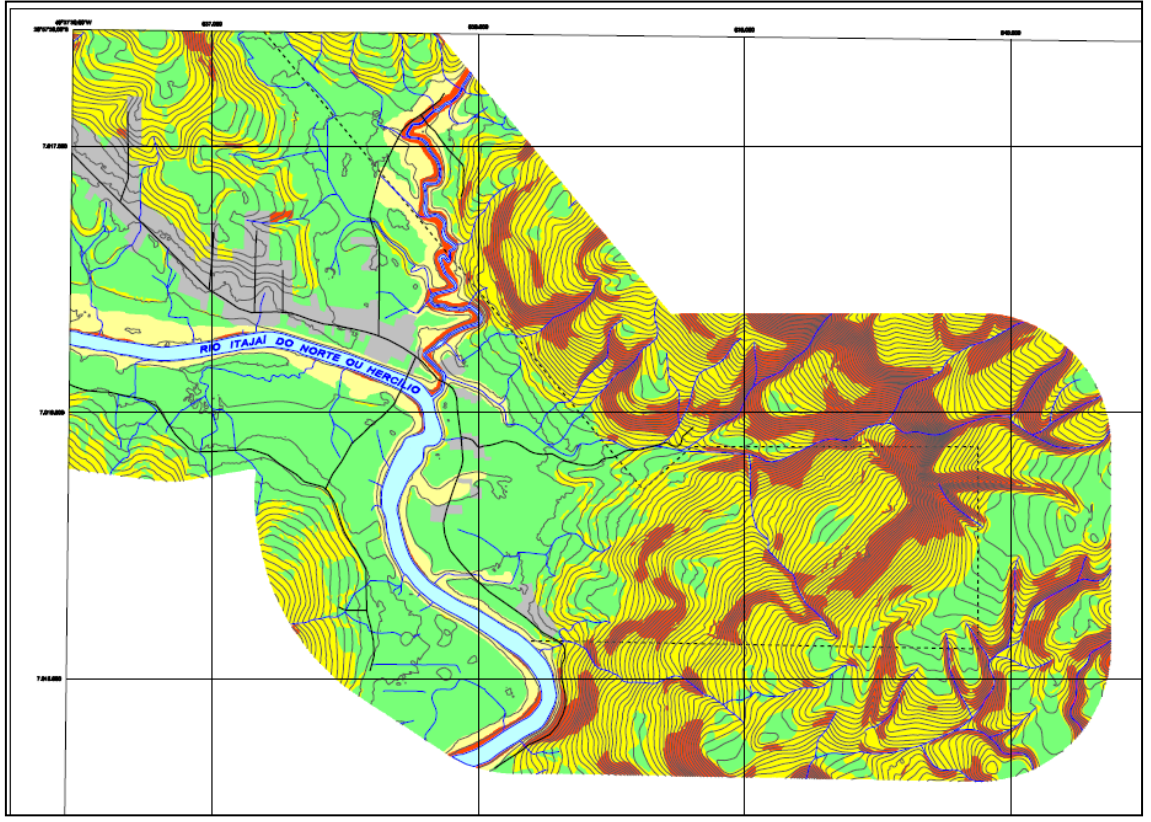

Fonte: Elaborado pelo autor.

| LEGENDA                                                                                                    |  |                                                                                                    |                                                                                                    |                                                                                                    |
|----------------------------------------------------------------------------------------------------|--|----------------------------------------------------------------------------------------------------|----------------------------------------------------------------------------------------------------|----------------------------------------------------------------------------------------------------|
| CLASSE                                                                                                    |  | CARACTERIZAÇÃO<br>DAS UNIDADES                                                                                                    | PROCESSOS GEODINÂMICOS                                                                                                    | INDICAÇÕES PARA PROJETOS DE<br>PARCELAMENTO DO SOLO E EDIFICAÇÕES*                                                                                                    |
| BAIXA APTIDÃO<br>À URBANIZAÇÃO                                                                                                    |  | Encostas constituídas de substrato rochoso formado por<br>canadas de arenitos e pelitos, com decihidades superiores<br>a 23°.<br>Intenso fraturamento das rochas em zonas de falhes regionals.<br>Cornijas de arenitos sallentes nas encostas.<br>Áreas de pienície aluvial sujetta a inundeções.<br>Áreas de Preservação Permanente federal (fatxas margineis<br>dos cursos de égue) e/ou municipel. | Desilzamentos naturais a/ou induzidos nas<br>encestas.<br>Quedas de biocos naturais (antigos).<br>Atas suscetibilidade à quedas de biocos e<br>desizamentos.<br>Atas suscetibilidade a inundação, com tempo<br>de retorno interior a 5 anos.<br>Solapamento das margens dos rios durante<br>chuvas torrenciais (temporais de verão). | Recomenda-se a não aprovação de lotes para ocupação<br>permanente nestas áreas.                                                                                                    |
|                                                                                                    |  | Encostas constituídas por camadas de arenko fino, pelitos<br>e altitos.<br>Declividades mais susves, entre 15° e 23°.                                                                                                    | Suscetbilidade a deslizamentos naturais<br>e/ou induzidos.                                                                                                    | Expedição do aivará de construção condicionada à apresentação de projeto de estabilidade de faludes de edificação projetada, apoido em sondagene de simples reconhecimento do subpolo, ensabola de cisalhamento direto e em análises de estabilidade, sempre que houver a pravisão de cortes ou aterros com altura superior a 1,5 metros.                                                                                                    |
| MĚDIA APTIDĂO<br>A URBANIZAÇÃO                                                                                                    |  | Setores de terraços aluviais planos e pouco suscetiveis a<br>Inundações.                                                                                                    | Balxo potencial para inundações (tempo de<br>retorno entre 5 a 25 anos).                                                                                                    | <ul> <li>A sprovação de lotes para ocupação permanente exige a<br/>apresentação de estudos hidrólógicos demonstrando que a<br/>cota de injuntação das residências encontra-se acima da<br/>cota de injuntação das residências encontra-se acima da<br/>histórico da região, pole eventos de atilisaima magnitude<br/>geralmente extrapolam a capacidade de medição fluviométrica.<br/>Asaim, o registro histórico embasarão oconhecimento<br/>da acance de eventos muito extremos e a ocupação deseas áreas.</li> <li>Fors da pinolio de injundação, os locale pródumo a canale<br/>de atia decividade e com presença de matacões, blocos e<br/>sectimentos graseiros devem ser evitados, polos aão propensos<br/>a coorrencia de enxurradas.</li> </ul> |
| ALTA APTIDÃO<br>À URBANIZAÇÃO                                                                                                    |  | Setores com decilvidades inferiores a 10°.<br>Planícies aluviais.                                                                                                    | Ausência de deslizamentos e de áreas<br>Inundáveis.                                                                                                    | O Ressalta-se que a obra setá em escala de projeto e o<br>mapeamento geotécnico, devido a escala em que o mesmo é<br>elaborado, pode não conseguir abarcar todas as características<br>do meio físico para subsidiar as obras que serão realizadas.<br>Portanto, é sugerida uma meior quantidade de investigações<br>geotógico-geotécnicas.                                                                                                    |
| (*) Obrigatório consultar o mapa das Áreas de Preservação Permanentes (restrições legais).                                                                                                    |  |                                                                                                    |                                                                                                    |                                                                                                    |
| FONTES:<br>Leventemento Aerofologramétrico do Estado de Sante Catarina, Secretaria de Desenvolvimento Econômico Sustentável do Estado de Santa Catarina - SDS/ENGEMAP, 2013;<br>Modelo Digital de Terreno - MDT, SDS/ENGEMAP, 2013;<br>Carta de suscetibilidade à desitzamentos resultante do mapeamento geológico de campo e de ensaios geolécnicos;<br>Carta de suscetibilidade às inundações resultante da combinação de dados de séries históricas de cota e vazão, classificação de MDT com aplicativo HAND e informações coletadas em campo.<br> |  |                                                                                                    |                                                                                                    |                                                                                                    |

#### Figura 19. Legenda das Classes de Aptidão à Urbanização da carta geotécnica

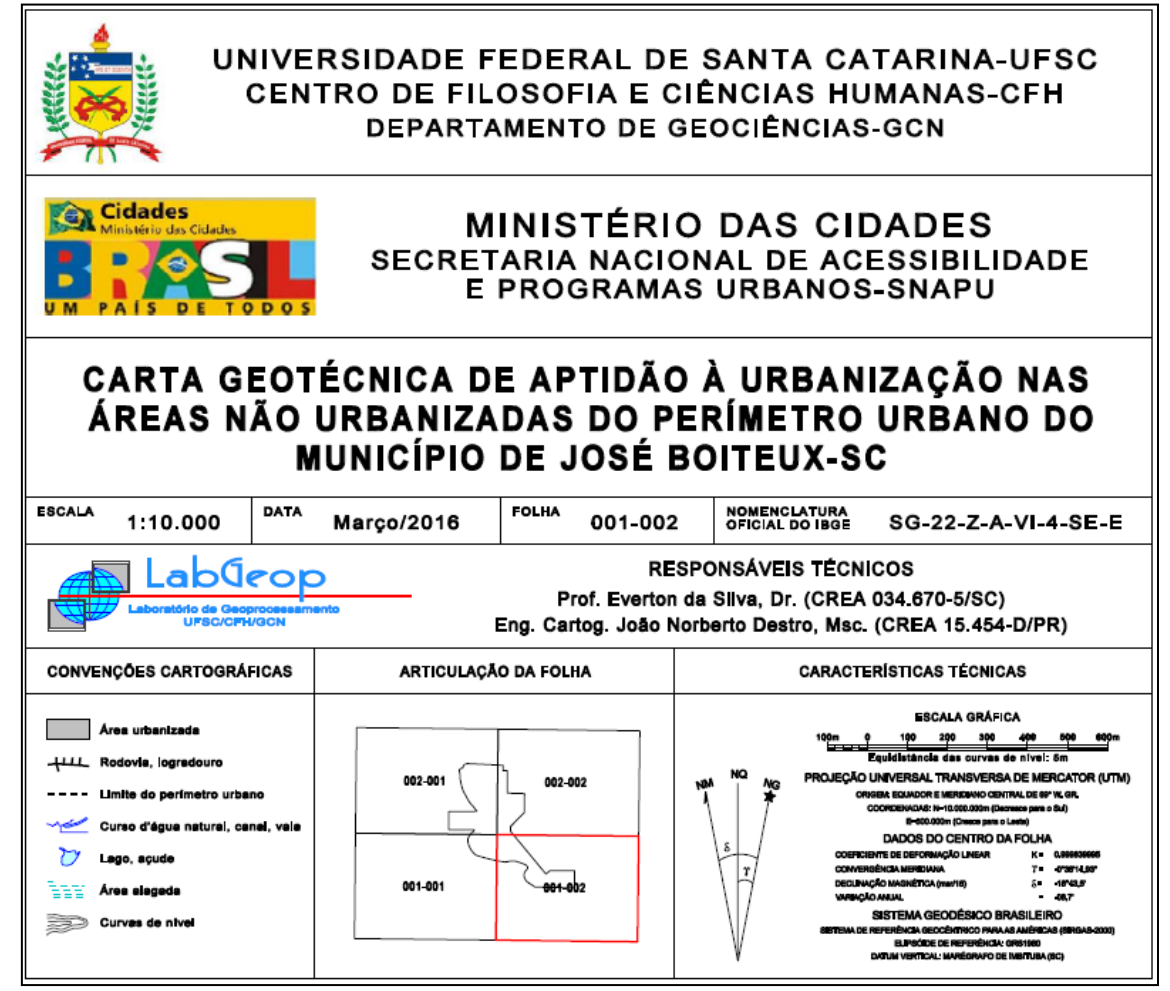

## 5. Visualização dos dados na WEB

Para facilitar o acesso aos dados levantados entendeu-se que a disponibilização deveria ser em ambiente de fácil acesso (plataforma amigável) e de grande escalabilidade (possibilidade de muitos acessos simultâneos). A solução convergiu para o desenvolvimento de uma aplicação em plataforma WEB, hospedada no Datacenter da UFSC.

 Figura 21.
 Endereço de acesso às cartas geotécnicas por município em ambiente WEB:

 http://mapgeo.cfh.ufsc.br

 Carta Geotécnica de Aptidão à Urbanização Frente aos Desastres Naturais

 Usuáre:
 Senha:

 Entor

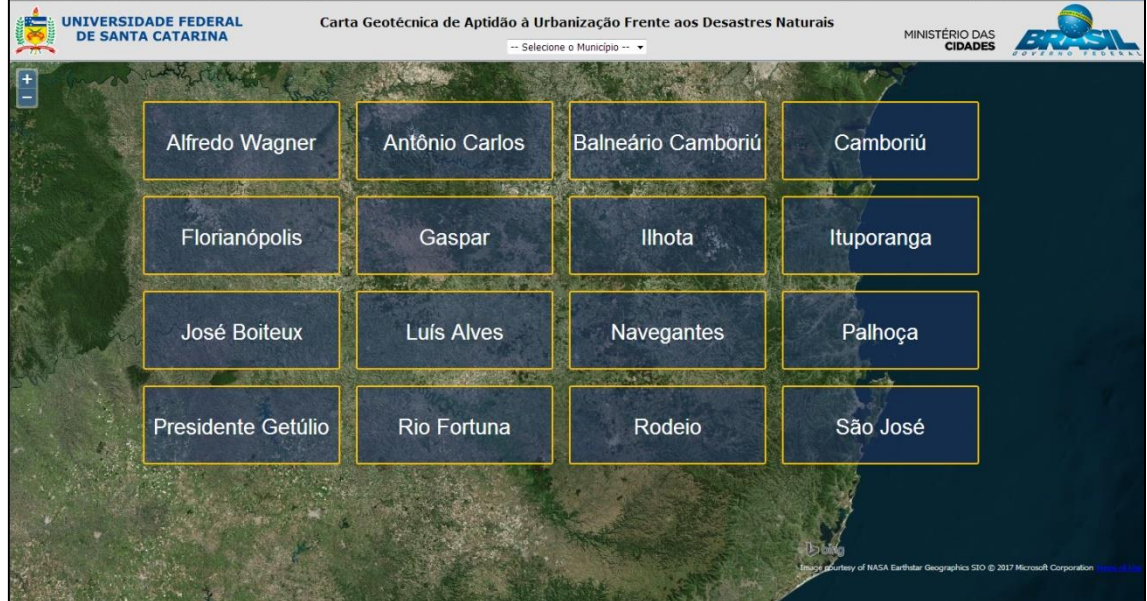

Fonte: Elaborado pelo autor.

Figura 22. Carta Geotécnica de Aptidão à Urbanização frente aos Desastres Naturais do município de Antônio Carlos/SC

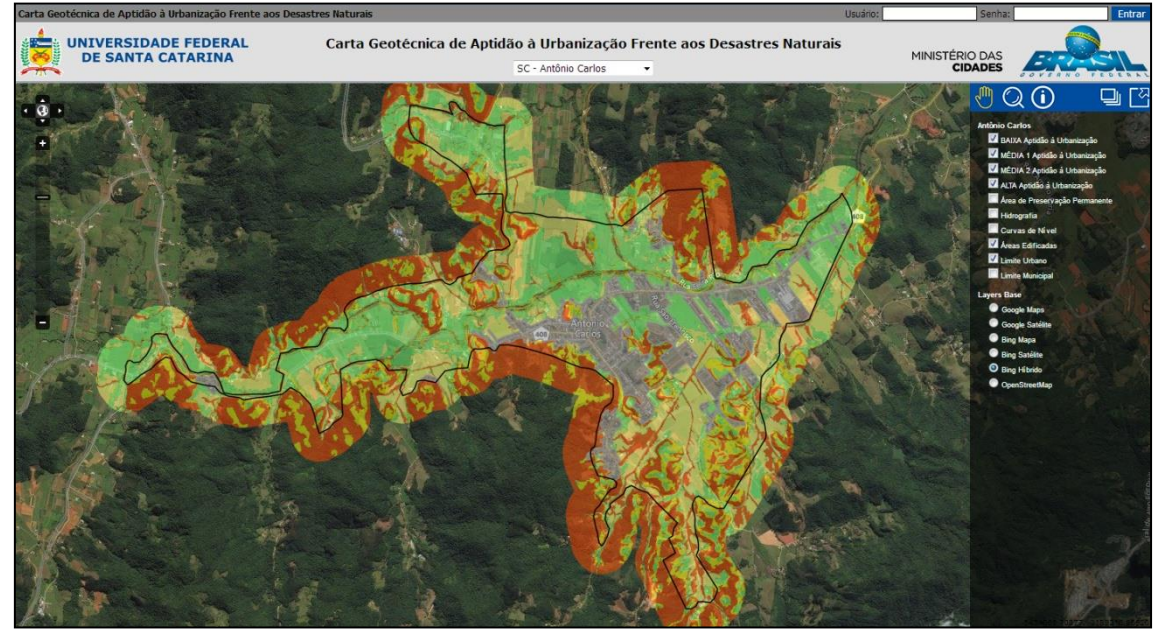

Fonte: Elaborado pelo autor.

Figura 23. Legenda apresentada no ambiente WEB quando indicado uma posição sobre a carta

| CLASSE                                                                                     |  | CARACTERIZAÇÃO DAS UNIDADES                                                                                                    |
|--------------------------------------------------------------------------------------------|--|----------------------------------------------------------------------------------------------------|
| MÉDIA APTIDÃO<br>À URBANIZAÇÃO                                                             |  | Setores constituídos de depósitos aluvionares<br>e colúvio-aluvionares.                                                                                                    |
| PROCESSOS GEODINÂMICOS                                                                     |  | INDICAÇÕES PARA PROJETOS DE<br>PARCELAMENTO DO SOLO E EDIFICAÇÕES *                                                                                                    |
| Setores inundáveis.<br>Suscetibilidade de solapamento das<br>margens dos rios.             |  | A aprovação de lotes para ocupação permanente<br>exige a apresentação de estudos hidráulico<br>demonstrando que a cota de implantação das<br>residências encontra-se acima da cota de<br>inundação, correspondente a período de retorno<br>de 25 anos. |
| (★) Obrigatório consultar o mapa das Áreas de Preservação Permanentes (restrições legais). |  |                                                                                                    |